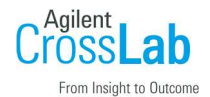

# IP アドレスの確認と通信確認

# IP アドレス設定の確認

#### デスクトップアイコンまたは WINDOWS スタートメニューから GC/MS コンフィグレーションを起動します。

| 8    | Agilent ( | GC/MS コン   | ワイグレー     | ション            |                 |               |         |                |               | _              | × |
|------|-----------|------------|-----------|----------------|-----------------|---------------|---------|----------------|---------------|----------------|---|
| 77   | ァイル(E)    | コンフィグ      | レーション     | ( <u>C</u> ) / | Vルプ( <u>H</u> ) |               |         |                |               |                |   |
| 1    | 2 3       | 4 🛛 💡      |           |                |                 |               |         |                |               |                |   |
| 1    |           |            |           |                |                 |               |         |                | ▼ 実           | ίŢ             |   |
|      |           | A          | gilent    | GC/N           | 4S 機器コン         | フィグレーシ        | עבע     |                |               |                |   |
|      |           | 名前         | オフラ<br>イン | MS             | MS IP           | 使用可能<br>なイオン源 | GC      | GC IP          | ワークフロ<br>ーモード | ラボラトリ<br>ID 番号 |   |
|      | ▶ 1       | 5977B      |           | 5977           | 192.168.254.12  |               | 7890 GC | 192.168.254.11 | 拡張            |                |   |
|      | 2         | くなし>       |           | くなし>           |                 |               | くなし>    |                | なし            |                |   |
|      | 3         | くなし>       |           | くなし>           |                 |               | くなし>    |                | なし            |                |   |
|      | 4         | くなし>       |           | くなし>           |                 |               | <なし>    |                | なし            |                |   |
| Agil | ent Techr | nologies G | ር/MS ታ    | ミステージ          | /ョンコンフィグレー      | ションガイドへ       | ようこそ!   |                |               |                |   |

MS IP、GC IP が各機器の IP アドレスになります。 上記の例では、MS は 192.168.254.12、GC は 192.168.254.11 になります PC の IP アドレスは、メニュー「ヘルプ(H)」から「ネットワーク情報(N)」を 実行します。 ポップアップのネットワーク情報を作成しますには「OK」とします。

ipconfig.txt が表示され、IP v4 アドレスが PC のアドレスです。

# GC 本体の IP アドレス確認

GC キーボード「Option」を押します。 上下キーを使い、Communication にカーソル <をあわせて「ENTER」を押します。 IP アドレスが表示されます。 一部の MS では上下キーで表示をスクロールさせると IP アドレスが表示されます。

## MS 本体での IP アドエス確認

MS キーボード「Menu」を押すと表示がスクロールするので、NetWork 表示にします。 「Item」を押すと画面がスクロールし IP アドレスが表示されます

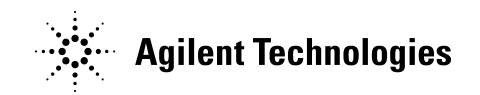

## 通信確認

各 IP アドレスが合っていれば通信を確認します デスクトップアイコンまたは WINDOWS スタートメニューから GC/MS コンフィグレーションを起動します。

| 8    | Agi  | lent G | iC/MS コン  | ウィグレー     | ・ション           |                |               |         |                |               | _              | × |
|------|------|--------|-----------|-----------|----------------|----------------|---------------|---------|----------------|---------------|----------------|---|
| 7:   | ₽1JL | •(E)   | コンフィグ     | レーション     | ( <u>C</u> ) / | √ルプ(田)         |               |         |                |               |                |   |
| 1    | 2    | 3      | 4 8       |           |                |                |               |         |                |               |                |   |
|      |      |        |           |           |                |                |               |         |                | - 実           | ίŢ             |   |
|      |      |        | A         | gilent    | GC/N           | 4S 機器コン        | フィグレーシ        | עבע     |                |               |                |   |
|      |      |        | 名前        | オフラ<br>イン | MS             | MS IP          | 使用可能<br>なイオン源 | GC      | GC IP          | ワークフロ<br>ーモード | ラボラトリ<br>ID 番号 |   |
|      | •    | 1      | 5977B     |           | 5977           | 192.168.254.12 |               | 7890 GC | 192.168.254.11 | 拡張            |                |   |
|      |      | 2      | くなし>      |           | くなし>           |                |               | くなし>    |                | なし            |                |   |
|      |      | 3      | くなし>      |           | くなし>           |                |               | くなし>    |                | なし            |                |   |
|      |      | 4      | くなし>      |           | くなし>           |                |               | <なし>    |                | なし            |                |   |
| Agil | ent  | Techn  | ologies G | C/MS ታ    | ミステージ          | ションコンフィグレー     | ションガイドへ       | 15261   |                |               |                |   |

メニュー「ヘルプ(H)」から「ネットワークチェック(C)」を実行します。

通信が失敗した時には、PC、ルーターの電源を OFF にします。 GC の電源を OFF にします。 MS の電源を OFF、2-3 秒後 MS の電源を ON にします。 GC,ルーター、PC の電源を入れます。 再度通信を確認してください。